## LANGKAH-LANGKAH DAFTAR ULANG DAN PEMBAYARAN UANG KULIAH TUNGGAL MAHASISWA BARU JALUR SPAN-PTKIN TAHUN 2020 INSTITUT AGAMA ISLAM NEGERI PONTIANAK

- 1. Calon Mahasiwa Baru melihat Pengumuman Uang Kuliah Tunggal (UKT) pada laman <u>http://akademik.iainptk.ac.id</u>
- 2. Setelah mengetahui Nominal Uang Kuliah Tunggal, Siswa dapat membayar UKT pada Bank Syariah Mandiri melalui Teller, Internet Banking dan Channel yang ada;
- 3. Tata Cara Pembayaran UKT melalui Internet Banking dan Channel Bank Syariah Mandiri dapat diunduh pada laman <u>http://akademik.iainptk.ac.id</u>
- Setelah melakukan Pembayaran pada Bank Syariah Mandiri, anda dapat mengunjungi Sistem Penerimaan Mahasiswa Baru(SIPENMARU) pada laman <u>http://sia.iainptk.ac.id/pmb.php</u>

| Login Calun Habesiswa                                                                                                    | _0                                                                                                    |
|----------------------------------------------------------------------------------------------------|----------------------------------------------------------------------------------------------------|
| The No. Street labelies called envertigables on cores office the North The is interaction<br>in proceeding to the second called the second street is a street with the second street is<br>called The A called areas contracted and the second street is<br>the North The Second Second S | SWM-FDCH resultables point address senguitalisanetum testara nesewal olimitational<br>Unitativi STAM datam spitu setem simo tespada itan interescopersioni perintak<br>onin Panda Postanan vyng disepatan sileit Menser dyama Nepublik bedresse. Reve<br>pedatasenan STAM-FTRDN datagong biet persentinik, wateroga posinta kolak oliparajut<br>bava operatifikas. Heskanana vyna dise testar testanowi vyng almut di dise oliparajut<br>PSIAN fanas menanari oprang akit, temparan, dan tidak disk manatif dengan tetaja<br>menganterialisti persenti autor testakadana dari hetkacamer FTRDN.<br>PSIAN persenti persenti autor testakadana dari hetkacamer FTRDN.                                                                                                    |
| Bagarten Bara                                                                                                    | - support recently to caller with the answer of the growthan advection to operating advects the second second s |

 Login pada Sistem Penerimaan Mahasiwa Baru (SIPENMARU) IAIN PONTIANAK No.Pendaftaran sama dengan ID Pendaftaran SPAN-PTKIN Password adalah tanggal lahir yang di input pada Sistem SPAN dengan Format YYYY-MM-DD, contoh: 2000-01-31, jika password invalid; password yg diisi adalah 0000-00-00

| togin Calen Makasiswa                                                                                                    |                                                                                                    |
|----------------------------------------------------------------------------------------------------|----------------------------------------------------------------------------------------------------|
| The No. Way labels adds excellenter on any ten in the difference labels in the label ten in the label ten in | SMM FOOD Interception 2000<br>SMM FOOD Interception 2000<br>SMM FOOD Interception 2000<br>SMM FOOD Interception 2000 SMM FOOD Interception 2000 SMM SMM SMM SMM SMM SMM SMM SMM SMM |

6. Setelah anda berhasil LOGIN pada Sistem Penerimaan Mahasiwa Baru (SIPENMARU), Informasi Biodata dan Kelulusan anda yang di Input pada Sistem SPAN dapat dilihat

| ME ONLINE 1.3   DAIN PORTIA | RAK:                                           |                                             | Statut: Online (3 Direc 1 Gent), 13 | 4000 Katjungan ,               | Ween 20000203 -               | Calon Habacies              | in [] Logistic            |
|-----------------------------|------------------------------------------------|---------------------------------------------|-------------------------------------|--------------------------------|-------------------------------|-----------------------------|---------------------------|
| Search .                    | Alors Registrate                               |                                             |                                     |                                |                               |                             |                           |
| <b>N N</b>                  | Daftar Akun Registrasi                         |                                             | intern                              | Cargesti 4<br>ser Malatan Area | Langkah 2<br>Cerak Kartu Usan | Campbah 3<br>Upload Documen | Larrighant<br>Lipstant Fe |
| ANDA MELAKUKAN PE           | NDAFTARAN UNTUK: Jalur SPAN-PTKIN 2020         | (2)                                         |                                     |                                |                               |                             |                           |
| No. Pendoftaran             | 20010203                                       | KODE_ID PENDAFTRAN                          |                                     |                                |                               |                             |                           |
| Pain                        | Arola Balans Melakakan Upbaal Pata             | ID PEMBAYARAN DI                            |                                     |                                |                               |                             |                           |
| Dakamen                     | Anda Bekan Metakukan Uptsad Dakamen            | BANK SYABAH<br>MANDIRI                      |                                     |                                |                               |                             |                           |
| Status Perilbeyaran         | Diahlar Konthesasilan Perebayanan Anda ke Bapa | en Parkat                                   |                                     |                                |                               |                             |                           |
| No. Ukan                    | 2001484691 - ID PENDAFT                        | RAN SPAN-PTRIN                              |                                     |                                |                               |                             |                           |
| Ruang Ugan                  | RUANG 1                                        |                                             |                                     |                                |                               |                             |                           |
| Startas Kelolasón           | Lulus                                          |                                             |                                     |                                |                               |                             |                           |
| Status Uper Tuba            | Lulus                                          |                                             |                                     |                                |                               |                             |                           |
| Prodi Diberinia             | S1 - Komunikasi dan Penyiara                   | n Islam                                     |                                     |                                |                               |                             |                           |
| Binduca Orang Tas           | Acal Sekulah / Instancii Prestani Acal Jury    | rsen der Nile ljsteh * Pilihan Program Ster |                                     |                                |                               |                             |                           |
| Pilifum Program Shath       |                                                |                                             | 13                                  |                                |                               |                             |                           |

- 7. Anda dapat melihat status pembayaran Uang Kuliah Tunggal, jika Status "PEMBAYARAN PENDAFTARAN LUNAS" anda dapat melanjutkan tahapan berikut nya. Apabila status "Silahkan Konfirmasi Pembayaran Anda ke Bagian Terkait" pembayaran UKT anda belum Terkonfirmasi oleh Sistem atau belum melakukan pembayaran UKT pada Bank Syariah Mandiri. Kendala dalam pembayaran dapat menghubungi Helpdesk Keuangan WA 082159100379(Ibu. Jetriana) atau WA 089629425664 (Bpk. Trio);
- Setelah pembayaran UKT anda Terkonfirmasi "PEMBAYARAN PENDAFTARAN LUNAS", anda wajib menggunggah file Foto dengan Format JPG dan file Scan Dokumen (akta lahir, Ijazah/SKL dan Kartu Peserta SPAN-PTKIN) yang dijadikan dalam satu file Dokumen dengan format PDF ukuran file Maks 2 MB.

| PHE ONLINE 1.3   DAIN FOR | ILANAK.                                             | Status: Dolive (2 Une; 1 Guer;), 134363 Kanjangan / Uner; 38856303 - Calon Mahanova   Logisti;                                                                                                    |
|---------------------------|-----------------------------------------------------|----------------------------------------------------------------------------------------------------|
| terni                     | a Alex Registrati                                   |                                                                                                    |
|                           | Daftar Akun Registrasi                              | Concentration of the second second se |
| ANDA MELAKUKAN            | PENDAFTARAN UNTUK: Jatur SPAN-PTKIN 2020 (?)        | 2. unggah file dokumen Jakta A                                                                                                    |
| No. Pendaftaran           | 20010203                                            | dolam 1 file PDF file PDF                                                                                                    |
| Pate                      | : Anda Bakan Malalahan Upland Patr                  |                                                                                                    |
| Dokumen                   | Anda Belum Helokalian Upload Dakumen                |                                                                                                    |
| Status Perticeperati      | Slablar Konbroailan Ambayaran Anda la Bagian Tarlad |                                                                                                    |
| tos. Ujian                | 2001484691                                          |                                                                                                    |
| Roong Lights              | RUANG 1                                             |                                                                                                    |
| Status Kelulusan          | Lulus                                               |                                                                                                    |
| Statue Ugan Tulo          | Lolus                                               |                                                                                                    |
| Prodi Ditenna             | S1 - Komunikasi dan Penyiaran Islam                 |                                                                                                    |

9. Jika semua tahapan Daftar ulang pada SIPENMARU telah anda lakukan dan status pembayaran UKT anda telah LUNAS, anda dapat konfirmasi tahap akhir dengan menghubungi *helpdesk* daftar ulang WA 089516274490 (Bpk. Adi Santoso) dan WA 081933771600 (Ibu. Fatimah) untuk mendapatkan NIM dan Akun Sistem Informasi Akademik(SIAKAD) anda; dengan Format WA sebagai berikut:

| NAMA:<br>JENIS KELAMIN: |
|-------------------------|
| JENIS KELAMIN:          |
|                         |
| NISN:                   |

Nb: Konfirmasi NIM dan Akun SIAKAD anda melalui WA akan dilakukan berdasarkan Urutan pertama di histori WA *helpdesk*